## Manual para Inscrição de Candidatos Polyuni

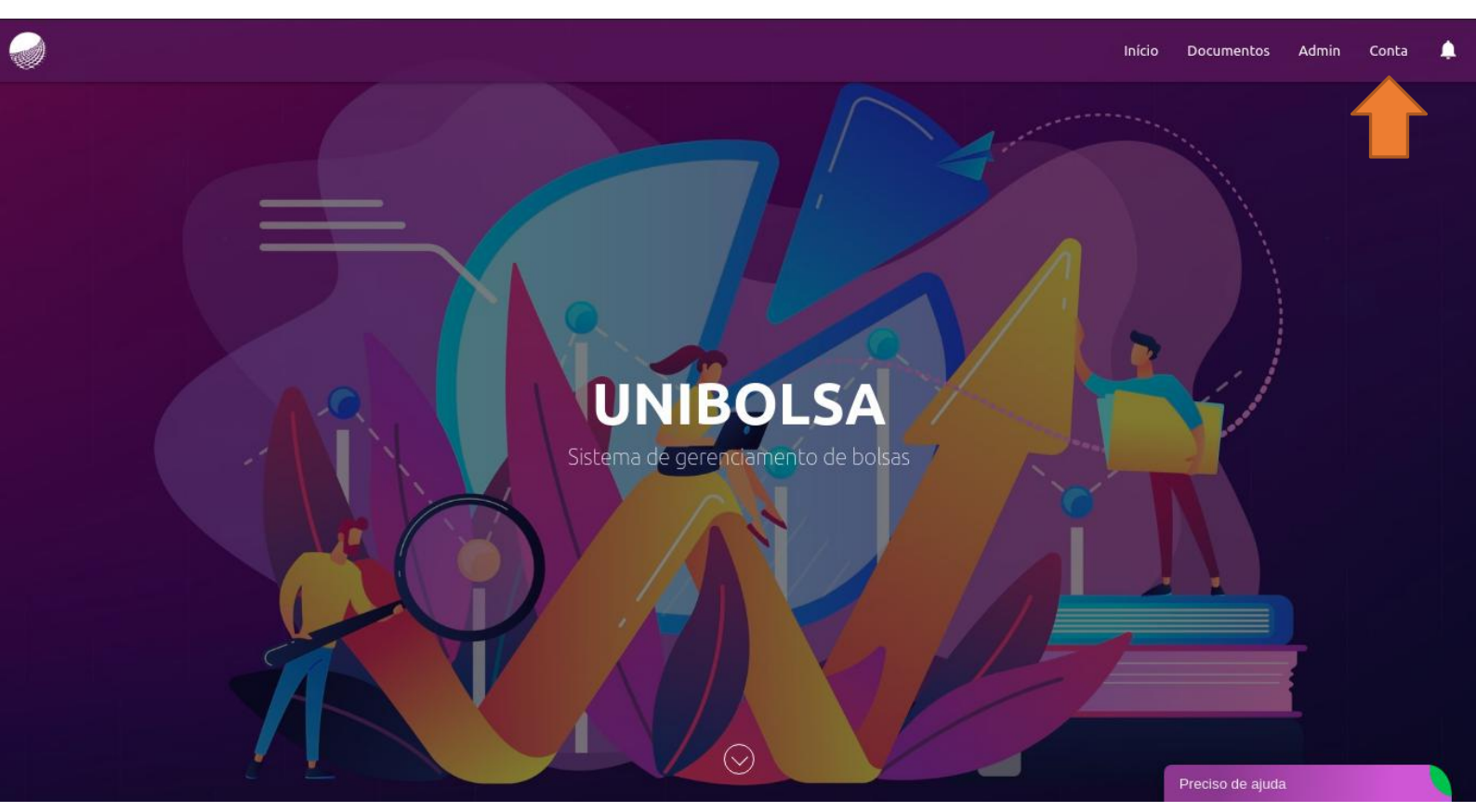

1. O candidato deverá acessar o endereço <u>https://unibolsa.polyuni.com.br/</u>. Neste link, clicar em "INSCREVA-SE", conforme abaixo:

2. Nesta página de inscrição, deverá preencher algumas informações.

## **IMPORTANTE:**

A. Toda a documentação que será solicitada ao candidato depende das **informações corretas** informadas pelo candidato;

B. No caso de alunos Polyuni, obrigatoriamente deverá marcar em Bolsa / Financiamento a opção **"Bolsa de Estudos Social Colégio Polyuni"**, e em Tipo de Renda informar **"Menor de idade, não possui renda"**;

C. Caso tenha participado de alguma olimpíada, ou tenha uma carta de recomendação, ele precisa **marcar os checkboxs correspondentes** (na parte inferior da página), caso não marque, não poderá anexar estes documentos.

| Nome Completo                    |                                                                                                    | CPF                                                                                                    |         |
|----------------------------------|----------------------------------------------------------------------------------------------------|----------------------------------------------------------------------------------------------------|---------|
| Email                            |                                                                                                    | Celular                                                                                                    |         |
| Data de nascimento<br>dd/mm/aaaa | •                                                                                                    | Bolsa / Financiamento                                                                                                    | *       |
| Ensino Público / Ensino Privado  | *                                                                                                    | Estado Civil                                                                                                    | *       |
| Tipo de Renda                    | w                                                                                                    | Tipo de Residência                                                                                                    |         |
| Unidade Uniftec                  | ÷                                                                                                    | Quantas pessoas moram com você (incluindo v                                                                                                    | você)?≁ |
| Senha                            |                                                                                                    | Confirme sua senha                                                                                                    |         |
|                                  | Moro com r<br>Moro com r<br>Portador de<br>Sou estrang<br>Cursei ensir<br>Professor d<br>Pago pensa<br>Participei d<br>Possuo cart<br>Li e aceito d | neu pai.<br>ninha mãe.<br>e deficiência.<br>geiro.<br>no médio no exterior.<br>le educação básica.<br>io alimentícia.<br>e alguma olimpíada.<br>:a de recomendação.<br>os termos de contrato. |         |

## Abaixo uma demonstração de como o candidato deve preencher.

| Nome Completo                                                                                                    | CPF                                                                                                    |
|----------------------------------------------------------------------------------------------------|----------------------------------------------------------------------------------------------------|
| Email                                                                                                    | Celular                                                                                                    |
| Data de nascimento<br>dd/mm/aaaa                                                                                                    | Bolsa de Estudos Social Colégio Polyuni                                                                                                    |
| Ensino Público / Ensino Privado                                                                                                    | - Estado Civil                                                                                                    |
| Menor de idade, não possui renda                                                                                                    | ▼ Tipo de Residência                                                                                                    |
| Colégio Polyuni                                                                                                    | <ul> <li>Quantas pessoas moram com você (incluindo você)?</li> </ul>                                                                                                    |
| Senha                                                                                                    | Confirme sua senha                                                                                                    |
| <ul> <li>Moro cc</li> <li>Moro cc</li> <li>Portade</li> <li>Sou est</li> <li>Cursei e</li> <li>Profess</li> <li>Pago p</li> <li>✓ Portuiou</li> <li>✓ Possuo</li> <li>✓ Lia acc</li> </ul> | om meu pai.<br>om minha mãe.<br>or de deficiência.<br>rrangeiro.<br>ensino médio no exterior.<br>or de educação básica.<br>ensão alimenticia.<br>pei de alguma olimpida.<br>carta de recomendação.<br>ito os termos de contrato. |

Agora que o candidato preencheu todas as informações, pode clicar em "INSCREVER". Com isso, deverá confirmar seu endereço de e-mail para ativar o usuário. Depois, é só clicar em "Entrar" no link <u>https://unibolsa.polyuni.com.br/</u>.

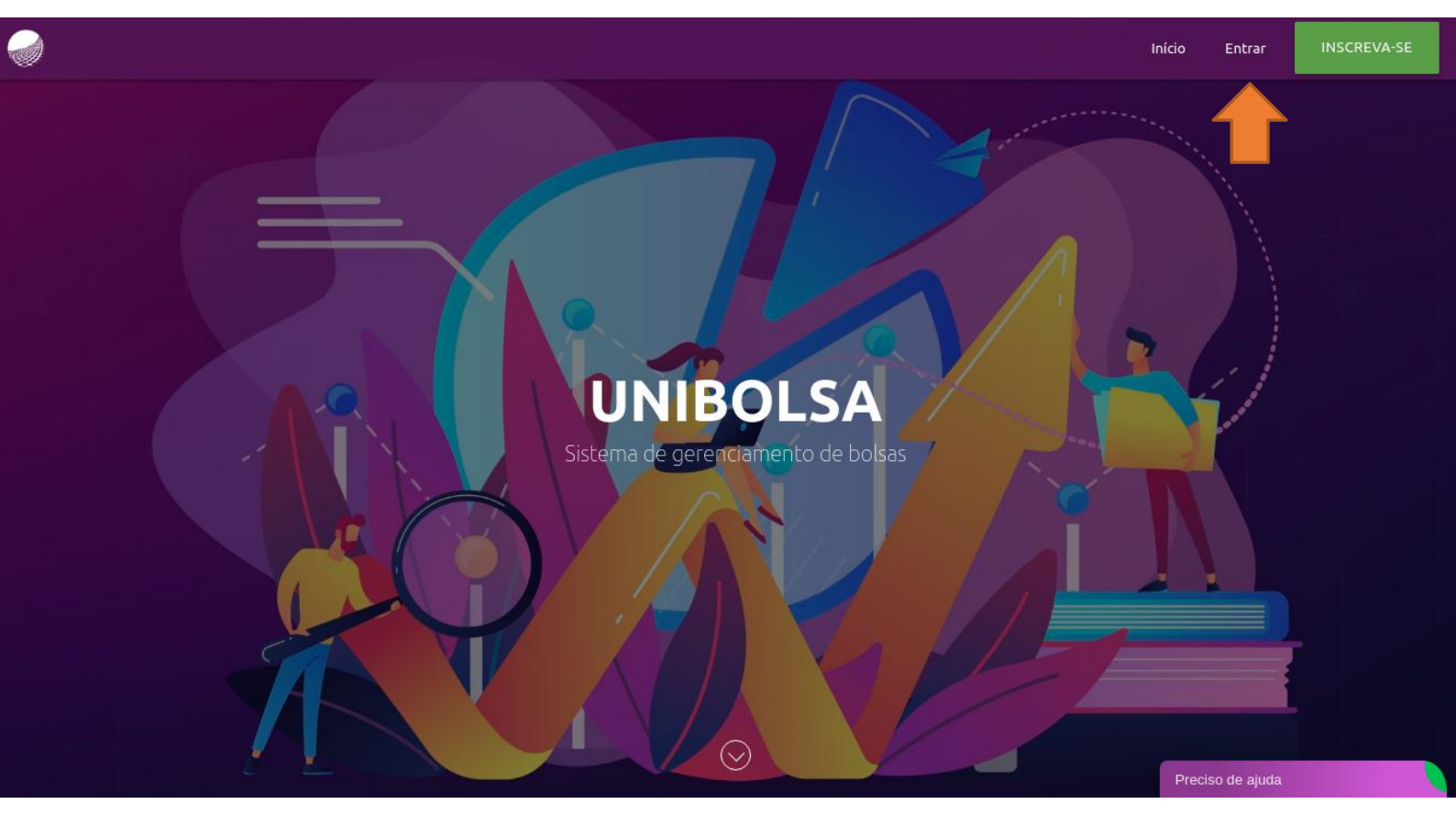

Logando com usuário e senha, o candidato deverá ir na aba "Documentos" e selecionar o membro para enviar a documentação.

| -     |    |
|-------|----|
| r .   |    |
| 1.00  | ഷി |
| an115 | 24 |
| -198  | 20 |
|       |    |

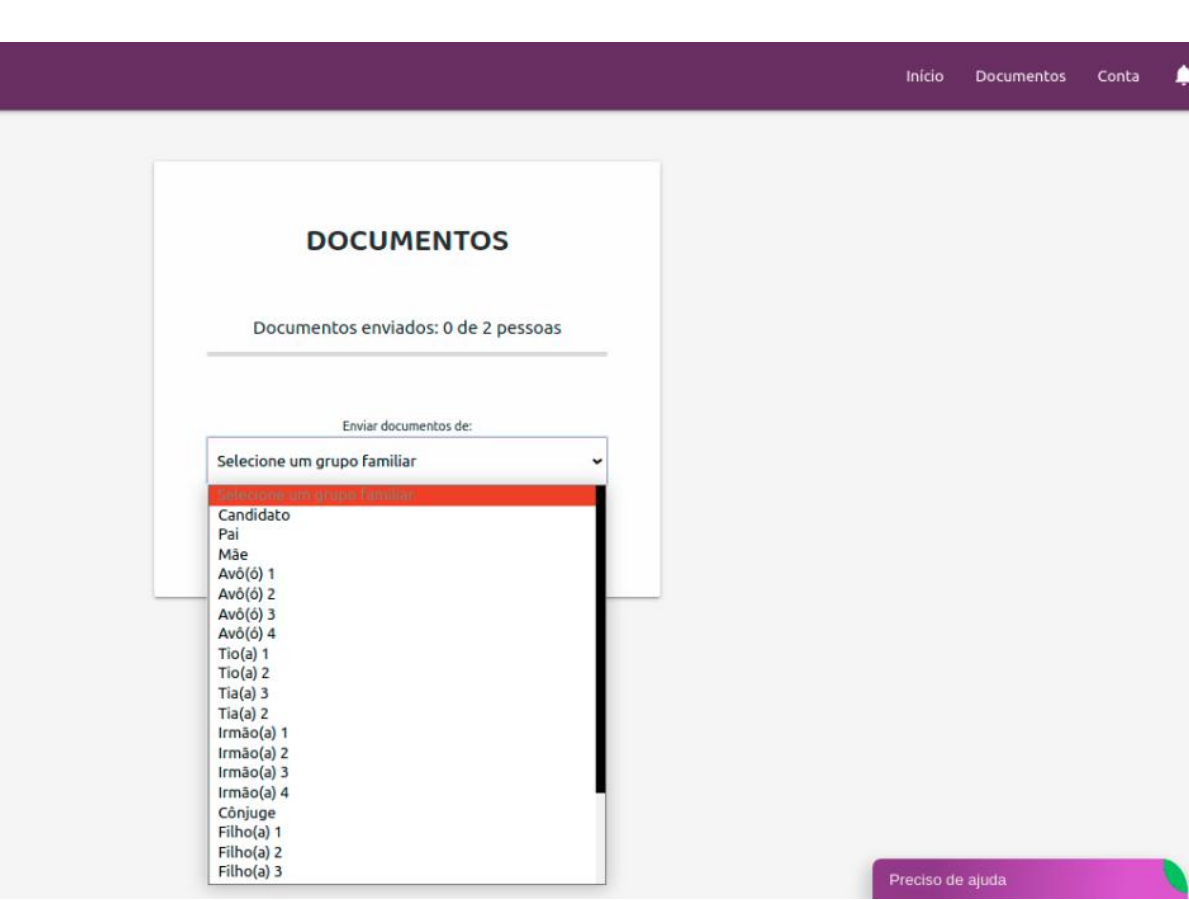

Neste tela de documentos, o candidato deverá anexar os arquivos solicitados (identificação, escolaridade, estado civil, residência etc). Para que os arquivos possam ser enviados, é obrigatório que todos os documentos solicitados sejam anexados. No fim da página, deverá clicar em "Finalizar envio".

| Identificação                                      |
|----------------------------------------------------|
| * Selecionar Documento - Escolher uma das opções   |
| * Selecionar Documento - Escolher uma das opções 🗸 |
|                                                    |
| Escolaridade                                       |
| Certificado de conclusão do ensino fundamental     |
| Histórico Escolar                                  |
| Participação em Olimpíadas                         |
| Teste_pdf.pdf                                      |
|                                                    |
| Carta de Recomendação                              |
| Modelo Carta de Recomendação                       |
| Teste_pdf.pdf                                      |
|                                                    |

Após finalizar o envio, o candidato poderá acompanhar a análise da documentação na aba "Documentos", clicando em "STATUS DOS DOCUMENTOS".

|                                                        | Início | Documentos | Conta | ۵ |
|--------------------------------------------------------|--------|------------|-------|---|
| DOCUMENTOS                                             |        |            |       |   |
| Documentos enviados: 1 de 2 pessoas                    |        |            |       |   |
| Enviar documentos de:<br>Selecione um grupo familiar 🗸 |        |            |       |   |
|                                                        |        |            |       |   |
|                                                        | Início | Documentos | Conta | ٠ |
|                                                        |        |            |       |   |

## STATUS DOS DOCUMENTOS

|  | Em análise, aguarde |  |
|--|---------------------|--|

Preciso de ajuda

Após a divulgação do resultado, o candidato recebe um e-mail informando sua aprovação e também os próximos passos a serem seguidos. Além do e-mail, ele também pode acessar a aba "Documentos" e verifcar o resultado.